# Foko buchen - Zinsänderung Hauptforderung(en)

#### Hauptseite > Zwangsvollstreckung > Foko buchen > Foko buchen - Zinsänderung Hauptforderung(en)

| Inhaltsverzeichnis                  |   |  |  |
|-------------------------------------|---|--|--|
| 1 Allgemeines                       | 2 |  |  |
| 2 Funktionen in der Toolbar         | 2 |  |  |
| 2.1 Foko Fenster                    | 2 |  |  |
| 3 Funktionen im Bearbeitungsbereich | 2 |  |  |
| 3.1 Akte                            | 2 |  |  |
| 3.1.1 Gelb unterlegte Eingabefelder | 3 |  |  |
| 3.2 Unterkonto                      | 3 |  |  |
| 3.3 Notizfenster                    | 3 |  |  |
| 3.4 Buchungsart                     | 3 |  |  |
| 3.5 Art der Zinsänderung            | 5 |  |  |
| 3.6 Buchungsübersicht               | 5 |  |  |
| 3.7 Buchungsdatum                   | 5 |  |  |
| 3.8 Betrag Zinsänderung             | 5 |  |  |
| 3.9 Buchungstext                    | 5 |  |  |
| 3.9.1 Auswahlliste                  | 6 |  |  |
| 3.10 Zinssatz                       | 6 |  |  |
| 3.11 Zinsart                        | 6 |  |  |
| 4 Funktionen in der Abschlussleiste | 7 |  |  |
| 4.1 Speichern                       | 7 |  |  |
| 4.2 OK und Schließen                | 7 |  |  |
| 4.3 Abbruch und Schließen           | 7 |  |  |

| 🖏 Foko buchen                        |                                                                         |           |             | ×      |
|--------------------------------------|-------------------------------------------------------------------------|-----------|-------------|--------|
| Kürzung neue Länder 🛛 👻 Foko Fenster |                                                                         |           | ?           | 1      |
| Auswahl                              |                                                                         |           |             |        |
| <u>Akte</u> 62/17JK03                | Schott./.Petry                                                          |           |             |        |
| Buchungsart 8 Zinsänderung Hauptfo   | rderung(en) 🔰 🚺 Zinsänderung um 🖏 🔽 Schuldner 🛛 - 39961 Petry, Joy 1940 | /6 Borkow |             | $\sim$ |
| Buchungen                            | 1 Zinsänderung um %                                                     |           |             |        |
|                                      |                                                                         |           |             |        |
| Nr. Datum Betrag€                    | Buchungstext                                                            |           | Forderungsk | onto   |
|                                      |                                                                         |           | 1           |        |
|                                      |                                                                         |           |             |        |
|                                      |                                                                         |           |             |        |
|                                      |                                                                         |           |             |        |
|                                      |                                                                         |           |             |        |
|                                      |                                                                         |           |             |        |
|                                      |                                                                         |           |             |        |
|                                      |                                                                         |           |             |        |
|                                      |                                                                         |           |             |        |
|                                      |                                                                         |           |             |        |
|                                      |                                                                         |           |             |        |
|                                      |                                                                         |           |             |        |
| 01.04.2017 ∰: 0,00€                  | ∠insanderung um +6 %                                                    |           |             |        |
|                                      |                                                                         |           |             |        |
| Zinsen 6,000% Festzins (p.a.)        | Y                                                                       |           |             |        |
|                                      |                                                                         |           |             |        |
| L                                    |                                                                         | (7)       |             |        |
|                                      |                                                                         | 8         | ~           | ×      |

## Allgemeines

#### Buchungsart 8: Zinsänderung Hauptforderung(en)

Die Buchungsart 8 Zinsänderung Hauptforderung(en) ermöglicht für bereits gebuchte Hauptforderungen eine Änderung des bisherigen Zinssatzes. Es besteht die Wahlmöglichkeit ob

- eine Zinsänderung um % oder
- eine Zinsänderung auf

vorgenommen werden soll.

## Funktionen in der Toolbar

#### Foko Fenster

Hauptartikel → Foko Fenster

## Funktionen im Bearbeitungsbereich

#### Akte

Geben Sie in dieses Feld bitte die gewünschte Aktennummer für das zu buchende Forderungskonto ein. Wenn Ihnen diese nicht bekannt sein sollte, können Sie sie ermitteln lassen.

Zusätzliche Hinweise zur Aktennummerneingabe finden Sie hier.

Auch nach Ablage der Akte können Sie weiter auf die Forderungskonten und Unterkonten zugreifen, sofern Sie diese zuvor im Rahmen der *Aktenablage* bei den *Ablageeinstellungen* von der Löschung ausgenommen haben.

#### Gelb unterlegte Eingabefelder

RA-MICRO bietet Ihnen in allen gelb unterlegten Eingabefeldern immer auch eine Sonderlogik, mit der Felder komfortabler ausgefüllt oder bereits gespeicherte Daten einfach eingefügt werden können. Diese Aktionsfelder stehen Ihnen an verschiedenen Stellen im Programm zur Verfügung. Die jeweilige Funktion des Aktionsfeldes können Sie einsehen, wenn Sie auf das Eingabefeld rechtsklicken und in dem aufgerufenen Kontextmenü Bedienhinweis wählen.

Die häufigsten Aktionsfelder sind solche, in denen nach der Adress- oder Aktennummer gesucht werden kann.

Auch nach Ablage der Akte kann weiter auf die Forderungskonten und -unterkonten zugegriffen werden, sofern diese zuvor im Rahmen der Programmfunktion *Aktenablage* bei den *Ablageeinstellungen* als nicht zu löschen ausgewählt wurde.

#### Unterkonto

Falls Unterkonten zum Forderungskonto vorhanden sind, können Sie hier wählen, auf welches Unterkonto sich der Buchungsvorgang beziehen soll.

#### Notizfenster

Hauptartikel →Notizfenster

#### Buchungsart

Wählen Sie die Buchungsart 8 Zinsänderung Hauptforderung(en), wenn Sie Zinsänderungen für zunächst unverzinsliche und mit dem Eintritt des Schuldnerverzugs verzinsliche Hauptforderungen buchen möchten oder zu verzinsende Hauptforderungen ab einem bestimmten Datum mit einem anderen Zinssatz oder gar nicht mehr verzinsen möchten. Es gibt dafür die Varianten Zinsänderung um und Zinsänderung auf.

Mit einem Mausklick auf öffnen Sie eine Auswahlliste, in der Sie andere Buchungsarten wählen können.

| 0 Weitere Zinsforderung                                    | $\sim$ |
|------------------------------------------------------------|--------|
| 0 Weitere Zinsforderung                                    |        |
| 1 Zinsberechnung                                           |        |
| 2 Rechtsanwaltskosten Regelgebühren                        |        |
| 3 Auslagen                                                 |        |
| 4 Vorgerichtliche Kosten des Gläubigers (für Mahnbescheid) |        |
| 5 Gutschrift für Schuldner (Zahlung)                       |        |
| 6 Hauptforderung                                           |        |
| 7 Festgesetzte Kosten                                      |        |
| 8 Zinsänderung Hauptforderung(en)                          |        |
| 9 Rechtsanwaltskosten (Festgebühr)                         |        |
| E Erhöhung laufende Hauptforderung(en)                     |        |
| F Zinsänderung Festgesetzte Kosten                         |        |
| G Gebühren aus kombinierten ZV-Aufträgen nachbuchen        |        |
| K Kostenzinsen Rückstand                                   |        |
| M MB-Zustellung                                            |        |
| R Reduzierung laufende Hauptforderung(en)                  |        |
| T Textzwischenzeile eingeben                               |        |
| W Dynamische Zinsforderung                                 |        |
| X Erlass                                                   |        |
| Z Weitere Zinsforderung (Zinsrückstand / Staffelzins)      |        |
| Buchungsarten:                                             |        |
| Hauptartikel → Weitere Zinsforderung                       |        |
| Hauptartikel → Zinsberechnung                              |        |

- Hauptartikel → Rechtsanwaltskosten Regelgebühren
- Hauptartikel → Auslagen
- Hauptartikel → Vorgerichtliche Kosten des Gläubigers (für Mahnbescheid)
- Hauptartikel  $\rightarrow$  Gutschrift
- Hauptartikel → Hauptforderung
- Hauptartikel → Festgesetzte Kosten
- Hauptartikel → Rechtsanwaltkosten (Festgebühr)
- Hauptartikel → Erhöhung laufende Hauptforderung(en)
- Hauptartikel  $\rightarrow$  Zinsänderung festgesetzte Kosten
- Hauptartikel → Gebühren aus kombinierten ZV-Aufträgen nachbuchen
- Hauptartikel → Kostenzinsen Rückstand
- Hauptartikel  $\rightarrow$  MB-Zustellung

#### RA·MĨCRO

Foko buchen - Zinsänderung Hauptforderung(en)

Hauptartikel → Reduzierung laufende Hauptforderung(en)

- Hauptartikel → Textzwischenzeile eingeben
- Hauptartikel → Dynamische Zinsforderung

Hauptartikel  $\rightarrow$  Erlass

Hauptartikel → Weitere Zinsforderung(Zinsrückstand / Staffelzins)

### Art der Zinsänderung

Es gibt die Varianten Zinsänderung um und Zinsänderung auf. Mit einem Mausklick auf <u></u>rufen Sie eine Auswahlliste auf, in der Sie die Art der Zinsänderung bestimmen können.

#### Buchungsübersicht

Zur Kontrolle der erfolgten Buchungen in dieses Forderungskonto erhalten Sie hier eine Übersicht über die aktuell erstellten Buchungen.

#### Buchungsdatum

Im Bereich Buchungsdatum wird vom Programm das aktuelle Tagesdatum vorgeschlagen.

Sie können diesen Programmvorschlag im Muster TTMMJJJJ überschreiben. Mit einem Mausklick auf 🛄 rufen Sie einen Kalender auf, in dem das Buchungsdatum gewählt werden kann.

Im Kalender können Sie das gewünschte Buchungsdatum mit einem einfachen Mausklick wählen. Mit Klick auf die Pfeil-Button links und rechts oben im Kalender blättern Sie in Monatsschritten vor und zurück. Das gewählte Datum wird blau unterlegt dargestellt.

### Betrag Zinsänderung

Bei einer Zinsänderung werden die zu buchenden Beträge automatisch errechnet.

#### Buchungstext

Sie haben hier die Möglichkeit, die Buchung in das Forderungskonto mit einem speziellen Buchungstext zu versehen.

Zur Bearbeitung der Textvorschläge steht Ihnen der Textbaustein-Editor zur Verfügung. Klicken Sie dort auf *Zwangsvollstreckung - Forderungskonto - Foko buchen - Buchungstext ZV*, um neue Buchungstexte hinzuzufügen sowie vorhandene Buchungstexte zu bearbeiten oder zu löschen.

Mit einem Mausklick auf  $\checkmark$  öffnen Sie eine Auswahlliste, in der Sie zwischen den vorhandenen Buchungstexten wählen können.

Das Programm nimmt hier automatisch eine Anpassung des Buchungstextes vor, je nach dem, ob Sie die Funktion Zinsänderung um % oder Zinsänderung auf wählen. Möchten Sie dennoch einen individuellen Buchungstext wählen, so treffen Sie die Wahl des Buchungstextes erst, nachdem Sie die Einstellungen zur Zinsänderung und zu den Zinsen getroffen haben. Andernfalls würde das Programm den von Ihnen gewählten Buchungstext wieder überschreiben.

### <u>Auswahlliste</u>

| RA-Geb. Nr. 3309 VV RVG                 | ~ |
|-----------------------------------------|---|
| 1 RA-Geb. Nr. 3309 VV RVG               |   |
| 2 Einigungsgebühr Nr. 1000 VV RVG       |   |
| 3 Einigungsgebühr Nr. 1003, 1000 VV RVG |   |
| 4 RA-Geb. Nr. 2300 VV RVG               |   |
| 5 RA-Geb. Nr. 2301 VV RVG               |   |
| 6 Terminsgebühr Nr. 3310 VV RVG         |   |
| 7 RA-Geb. Nr. 3311 VV RVG               |   |
| 8 Terminsgebühr Nr. 3312 VV RVG         |   |
| 9 MB-Geb. Nr. 3305 VV RVG               |   |
| 0 Widerspruchsgebühr Nr. 3307 VV RVG    |   |
| 1 VB-Geb. Nr. 3308 VV RVG               |   |

Sie haben hier die Möglichkeit, die Buchung in das Forderungskonto mit einem speziellen Buchungstext zu versehen.

Die erste Zeile der Auswahlliste zeigt Ihnen einen speziell zu der jeweils gewählten Buchungsart passenden Buchungstext.

In den weiteren Zeilen der Auswahlliste können Sie die Buchungstexte für das Forderungskonto mit dem Textbaustein-Editor selbst bestimmen. Klicken Sie dort nacheinander auf *Zwangsvollstreckung - Forderungskonto - Foko buchen - Buchungstext ZV*, um weitere Buchungstexte anzulegen oder vorhandene Buchungstexte zu bearbeiten oder zu löschen.

### Zinssatz

Als Zinssatz ist die Differenz zwischen dem bisherigen und dem neuen Zinssatz einzugeben. Ist z. B. eine zu 7,5 % verzinsliche Hauptforderung nur noch mit 4 % verzinslich, ist -3,5 % einzugeben.

### Zinsart

Bei einer Zinsänderung um kann die Zinsart nicht geändert werden.

## Funktionen in der Abschlussleiste

## Speichern

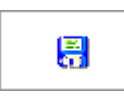

Speichert die Buchung. Die Maske bleibt geöffnet. Auf diese Weise können Sie mehrere Buchungen nacheinander vornehmen. Diese Funktion steht nur zur Verfügung, wenn die Buchungsdaten vollständig sind.

### OK und Schließen

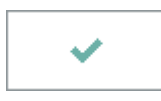

Bestätigt die Buchungseingaben. Die Buchung wird vorgenommen und die Maske geschlossen. Diese Funktion steht nur zur Verfügung, wenn die Buchungsdaten vollständig sind.

### Abbruch und Schließen

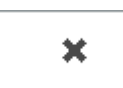

Bricht den Buchungsvorgang ab und schließt die Maske. Änderungen werden nicht gespeichert.